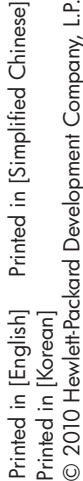

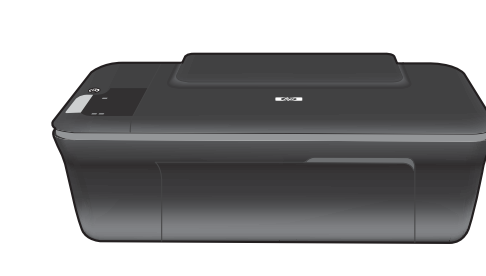

# DESKJET INK ADVANTAGE 2060 ALL-IN-ONE K 110 SERIES

# (i) Information

For setup information, see the setup poster. All other product information can be found in the electronic Help and Readme. The electronic Help is automatically installed during printer software installation. Electronic Help includes instructions on product features and troubleshooting. It also provides product specifications, legal notices, environmental, regulatory, and support information. The Readme file contains HP support contact information, operating system requirements, and the most recent updates to your product information. For computers without a CD/DVD drive, please go to <u>www.hp.com/support</u> to download and install the printer software.

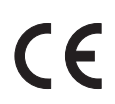

To find the European Union Regulatory Notice statement and compliance information, go to the on-screen Help, click **Appendix** > **Technical information** > **Regulatory notices** > **European Union Regulatory Notice** or click **Technical information** > **Regulatory notices** > **European Union Regulatory Notice**. The Declaration of Conformity for this product is available at the following web address: <u>www.hp.eu/certificates</u>.

#### Install electronic Help

To install the electronic Help, insert the software CD in your computer and follow the on-screen instructions. If you have installed the software as a web download, the electronic Help is already installed along with the software.

# Windows:

#### Find electronic Help

 $\label{eq:heads} \begin{array}{l} \mbox{After software installation, click Start} > \mbox{All Programs} > \\ \mbox{HP} > \mbox{HP Deskjet Ink Adv 2060 K110 series} > \mbox{Help}. \end{array}$ 

EN

ко

TH

ZHCN

ID

CQ750-90006

#### Find Readme

Insert software CD. On software CD locate ReadMe.chm. Click ReadMe.chm to open and then select ReadMe in your language.

# Mac:

#### Find electronic Help

Mac OS X v10.5 and v10.6: From **Finder Help**, choose **Mac Help**. In the **Help Viewer**, click and hold the **Home** button, and then choose the Help for your device.

#### Find Readme

Insert the software CD, and then double-click the Read Me folder located at the top-level of the software CD.

#### Register your HP Deskjet

Get quicker service and support alerts by registering at http://www.register.hp.com.

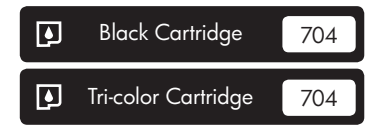

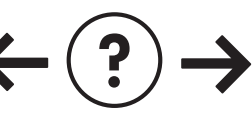

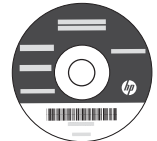

#### Installation Troubleshooting

#### If you are unable to print a test page:

- Make sure the cable connections are secure. See the setup poster.
- Make sure the printer is powered on. The (1) [On] button will be lit green.

# Make sure the printer is set as your default printing device:

- Windows<sup>®</sup> 7: From the Windows Start menu, click Devices and Printers.
- Windows Vista<sup>®</sup>: On the Windows taskbar, click Start, click Control Panel, and then click Printer.
- Windows XP<sup>®</sup>: On the Windows taskbar, click Start, click Control Panel, and then click Printers and Faxes.

Make sure that your printer has a check mark in the circle next to it. If your printer is not selected as the default printer, right-click the printer icon and choose "Set as Default Printer" from the menu.

# If you are still unable to print, or the Windows software installation fails:

- Remove the CD from the computer's CD/DVD drive, and then disconnect the USB cable from the computer.
- 2. Restart the computer.
- Temporarily disable any software firewall and close any anti-virus software. Restart these programs after the printer software is installed.
- Insert the printer software CD in the computer's CD/DVD drive, then follow the on-screen instructions to install the printer software. Do not connect the USB cable until you are told to do so.
- 5. After the installation finishes, restart the computer.

Windows XP, and Windows Vista are U.S. registered trademarks of Microsoft Corporation. Windows 7 is either a registered trademark or trademark of Microsoft Corporation in the United States and/or other countries.

# **Power specifications:**

Power adapter: 0957-2286 Input voltage: 100-240Vac (+/- 10%) Input frequency: 50/60Hz (+/- 3Hz)

Note: Use only with the power adapter supplied by HP.

### Mac:

#### Installation Troubleshooting

#### If you are unable to print a test page:

- Make sure the cable connections are secure. See the setup poster.
- Make sure the printer is powered on. The (1) [On] button will be lit green.

# If you are still unable to print, uninstall and reinstall the software:

**Note**: The uninstaller removes all of the HP software components that are specific to the device. The uninstaller does not remove components that are shared by other products or programs.

#### To uninstall the software:

- 1. Disconnect the HP product from your computer.
- 2. Open the Applications: Hewlett-Packard folder.
- 3. Double-click **HP Uninstaller**. Follow the on-screen instructions.

#### To install the software:

- 1. Connect the USB cable.
- 2. Insert the HP software CD into your computer's CD/DVD drive.
- 3. On the desktop, open the CD and then double-click **HP Installer**.
- 4. Follow the on-screen and the printed setup instructions that came with the HP product.

Power adapter: 0957-2290 Input voltage: 200-240Vac (+/- 10%) Input frequency: 50/60Hz (+/- 3Hz)

# Ink usage

**Note**: Ink from the cartridges is used in the printing process in a number of different ways, including in the initialization process, which prepares the device and cartridges for printing, and in printhead servicing, which keeps print nozzles clear and ink flowing smoothly. In addition, some residual ink is left in the cartridge after it is used. For more information, see **www.hp.com/go/inkusage**.

# Control panel

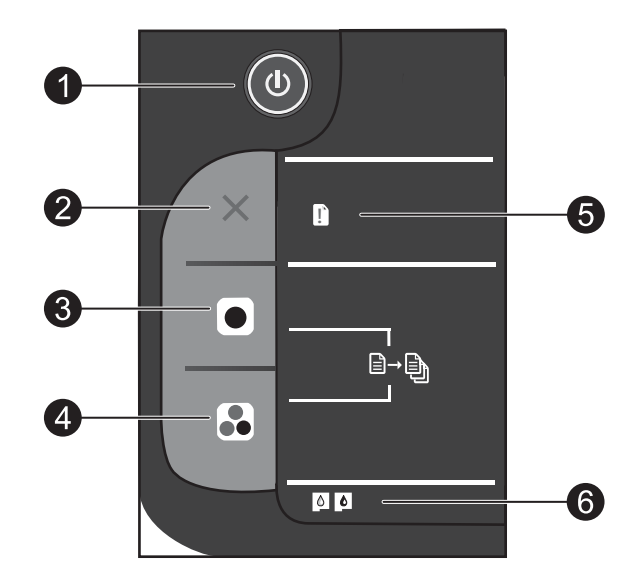

| Label | lcon | Name and Description                                                                                                    |
|-------|------|----------------------------------------------------------------------------------------------------|
| 1     |      | <b>On</b> : Turns the product on or off. When the product is off, a minimal amount of power is still used. To completely remove power, turn off the product and then unplug the power cord.                                                                                                    |
| 2     | ×    | Cancel: Stops the current operation.                                                                                                    |
| 3     |      | <b>Start Copy Black</b> : Starts a black-and-white copy job. Increase the number of copies (up to 15) by pressing the button multiple times. Acts as a resume button after resolving print problems.                                                                                                    |
| 4     |      | <b>Start Copy Color</b> : Starts a color copy job. Increase the number of copies (up to 15) by pressing the button multiple times. Acts as a resume button after resolving print problems.                                                                                                    |
| 5     | Ľ    | <b>Attention light</b> : Indicates that there is a paper jam, the printer is out of paper, or some event that requires your attention. If the attention light and both cartridge lights blink when you set up the printer, the cartridge carriage might be obstructed. Open cartridge door and make sure that cardboard and blue tape have been removed from inside the printer. Then press Start Copy Black or Start Copy Color to resume. |
| 6     |      | <ul> <li>Cartridge light: Indicates low ink or a print cartridge problem.</li> <li>If a cartridge is low on ink, replace the cartridge when print quality is no longer acceptable.</li> <li>If a cartridge light blinks after you install a cartridge, make sure that the pink tape has been removed from the cartridge.</li> </ul>                                                                                                    |

### HP printer limited warranty statement

| HP product                                                                 | Duration of limited warranty                                                                                                    |
|----------------------------------------------------------------------------|----------------------------------------------------------------------------------------------------|
| Software Media                                                             | 90 days                                                                                                    |
| Printer                                                                    | 1 year                                                                                                    |
| Print or Ink cartridges                                                    | Until the HP ink is depleted or the "end of warranty" date printed<br>on the cartridge has been reached, whichever occurs first. This<br>warranty does not cover HP ink products that have been refilled,<br>remanufactured, refurbished, misused, or tampered with. |
| Printheads (only applies to products with customer replaceable printheads) | 1 year                                                                                                    |
| Accessories                                                                | 90 days                                                                                                    |

A. Extent of limited warranty

- 1. Hewlett-Packard (HP) warrants to the end-user customer that the HP products specified above will be free from defects in materials and workmanship for the duration specified above, which duration begins on the date of purchase by the customer.
- 2. For software products, HP's limited warranty applies only to a failure to execute programming instructions. HP does not warrant that the operation of any product will be interrupted or error free.
- 3. HP's limited warranty covers only those defects that arise as a result of normal use of the product, and does not cover any other problems, including those that arise as a result of:
  - a Improper maintenance or modification;
  - b. Software, media, parts, or supplies not provided or supported by HP;
  - c. Operation outside the product's specifications;
  - d. Unauthorized modification or misuse.
- 4. For HP printer products, the use of a non-HP cartridge or a refilled cartridge does not affect either the warranty to the customer or any HP support contract with the customer. However, if printer failure or damage is attributable to the use of a non-HP or refilled ink cartridge, HP will charge its standard time and materials charges to service the printer for the particular failure or damage.
- 5. If HP receives, during the applicable warranty period, notice of a defect in any product which is covered by HP's warranty. HP shall either repair or replace the product, at HP's option.
- 6. If HP is unable to repair or replace, as applicable, a defective product which is covered by HP's warranty, HP shall, within a reasonable time after being notified of the defect, refund the purchase price for the product.
- 7. HP shall have no obligation to repair, replace, or refund until the customer returns the defective product to HP.
- 8. Any replacement product may be either new or like-new, provided that it has functionality at least equal to that of the product being replaced.
- 9. HP products may contain remanufactured parts, components, or materials equivalent to new in performance.
- 10. HP's Limited Warranty Statement is valid in any country where the covered HP product is distributed by HP. Contracts for additional warranty services, such as on-site service, may be available from any authorized HP service facility in countries where the product is distributed by HP or by an authorized importer.
- B. Limitations of warranty

TO THE EXTENT ALLOWED BY LOCAL LAW, NEITHER HP NOR ITS THIRD PARTY SUPPLIERS MAKES ANY OTHER WARRANTY OR CONDITION OF ANY KIND, WHETHER EXPRESS OR IMPLIED WARRANTIES OR CONDITIONS OF MERCHANTABILITY, SATISFACTORY QUALITY, AND FITNESS FOR A PARTICULAR PURPOSE.

- C. Limitations of liability
  - 1. To the extent allowed by local law, the remedies provided in this Warranty Statement are the customer's sole and exclusive remedies.
  - 2. TO THE EXTENT ALLOWED BY LOCAL LAW, EXCEPT FOR THE OBLIGATIONS SPECIFICALLY SET FORTH IN THIS WARRANTY STATEMENT, IN NO EVENT SHALL HP OR ITS THIRD PARTY SUPPLIERS BE LIABLE FOR DIRECT, INDIRECT, SPECIAL, INCIDENTAL, OR CONSEQUENTIAL DAMAGES, WHETHER BASED ON CONTRACT, TORT, OR ANY OTHER LEGAL THEORY AND WHETHER ADVISED OF THE POSSIBILITY OF SUCH DAMAGES.
- D. Local law
  - 1. This Warranty Statement gives the customer specific legal rights. The customer may also have other rights which vary from state to state in the United States, from province to province in Canada, and from country to country elsewhere in the world.
  - 2. To the extent that this Warranty Statement is inconsistent with local law, this Warranty Statement shall be deemed modified to be consistent with such local law. Under such local law, certain disclaimers and limitations of this Warranty Statement may not apply to the customer. For example, some states in the United States, as well as some governments outside the United States (including provinces in Canada), may: a. Preclude the disclaimers and limitations in this Warranty Statement from limiting the statutory rights of a consumer
    - (e.g., the United Kingdom);
    - b. Otherwise restrict the ability of a manufacturer to enforce such disclaimers or limitations; or
    - c. Grant the customer additional warranty rights, specify the duration of implied warranties which the manufacturer cannot disclaim, or allow limitations on the duration of implied warranties.
  - 3. THE TERMS IN THIS WARRANTY STATEMENT, EXCEPT TO THE EXTENT LAWFULLY PERMITTED, DO NOT EXCLUDE, RESTRICT, OR MODIFY, AND ARE IN ADDITION TO, THE MANDATORY STATUTORY RIGHTS APPLICABLE TO THE SALE OF THE HP PRODUCTS TO SUCH CUSTOMERS.

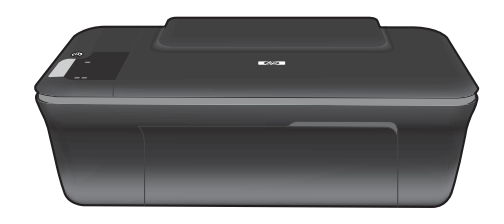

# DESKJET INK ADVANTAGE 2060 ALL-IN-ONE K 110 SERIES

# (i) 정보

설치 정보는 설치 포스터를 참조하십시오. 그 외의 제품 정보는 전자 도움말과 추가 정보에서 확인할 수 있습니다. 이 전자 도움말은 프린터 소프트웨어를 설치할 때 자동으로 설치됩니다. 제품 기늉과 문제 해결에 관한 지침도 전자 도움말에 포함되어 있습니다. 또한 제품 사양, 법적 고지사항, 환경, 규정 및 지원 정보를 제공합니다. 추가 정보 파일에는 HP 지원 연락처, 운영 체제 요구 조건과 제품 정보의 최근 업데이트 내용이 포함되어 있습니다. 컴퓨터에 CD/DVD 드라이브가 없을 경우에는 <u>www.hp.com/support</u> 로 이동하여 소프트웨어를 다운로드해서 설치하십시오.

유럽 연합 규정 고지 사항 성명 및 준수 정보를 확인하려면 화면 도움말로 이동하여 부록 > 기술 정보 > 규정 고지 사항 > 유럽 연합 규정 고지 사항을 차례로 누르거나 기술 정보 > 규정 고지 사항 > 유럽 연합 규정 고지 사항을 차례로 누릅니다. 이 제품에 대한 적합성 선언은 다음의 웹 주소에서 확인할 수 있습니 다. www.hp.eu/certificates.

#### 전자 도움말 설치

전자 도움말을 설치하려면 컴퓨터에 소프트웨어 CD를 넣고 화면 상의 지침에 따릅니다. 웹에서 소프트웨어를 다운로드하여 설치했다면 전자 도움말이 이미 소프트웨어와 함께 설치되어 있는 것입니다.

#### Windows:

#### 전자 도움말 찾기

소프트웨어 설치를 완료한 후 **시작 > 모든 프로그램 >** HP > HP Deskjet Ink Adv 2060 K110 series > **도움말**을 누릅니다.

#### 추가 정보 찾기

소프트웨어 CD를 넣습니다. 소프트웨어 CD에서 ReadMe.chm을 찾아서 눌러 연 다음 추가 정보를 선택합니다.

#### Mac:

전자 도움말 찾기

Mac OS X v10.5 및 v10.6: Finder 도움말 에서 Mac 도 움말을 선택합니다. 도움말 뷰어에서 홈 버튼을 길게 누르고 해당 장치의 도움말을 선택합니다.

#### **추가 정보 찾기** 소프트웨어 CD를 산인하고 최상의

소프트웨어 CD를 삽입하고 최상위에 있는 Read Me (추가 정보) 폴더를 두 번 누릅니다.

#### HP Deskjet 등록

http://www.register.hp.com 에 듕록하면 더욱 신속한 서비스와 지원 알림을 받을 수 있습니다.

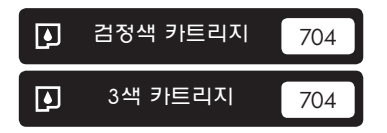

www.hp.com/support

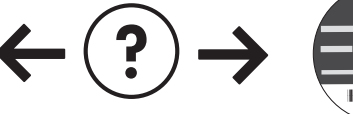

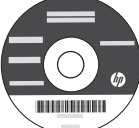

ਠ

ſŀſ

δ

#### 설치 문제 해결

#### 테스트 페이지를 인쇄할 수 없는 경우:

- 케이블이 확실히 연결되어 있는지 확인합니다.
   설치 포스터를 참조합니다.
- 프린터 전원이 켜져 있는지 확인합니다. ⑧ [**전원**] 버튼에 초록색 불이 켜집니다.

#### 프린터가 기본 인쇄 장치로 설정되어 있는지 확인합니다:

- Windows<sup>®</sup> 7: Windows의 시작 메뉴에서 장치 및 프린터를 누릅니다.
- Windows Vista<sup>®</sup> : Windows 작업 표시줄에서 시작, 제어판, 프린터를 차례로 누릅니다.
- Windows XP<sup>®</sup>: Windows 작업 표시줄에서 시작, 제어판, 프린터 및 팩스를 차례로 누릅니다.

프린터 옆의 확인란이 선택되었는지 확인합니다. 프린터가 기본 프린터로 설정되어 있지 않다면 프린터 아이콘을 마우스 오른쪽 버튼으로 누른 후 메뉴에서 "기본 프린터로 설정"을 선택합니다.

#### 아직도 인쇄할 수 없거나 Windows 소프트웨어 설치에 실패한 경우:

- 1. 컴퓨터의 CD/DVD 드라이브에서 CD를 꺼낸 다음 컴퓨터에서 USB 케이블을 분리합니다.
- 2. 컴퓨터를 재부팅합니다.
- 잠시 소프트웨어 방화벽을 비활성화하고 모든 백신 프로그램을 닫습니다. 프린터 소프트웨어를 설치한 후 이 프로그램을 다시 시작합니다.
- 컴퓨터의 CD/DVD 드라이브에 프린터 소프트웨어 CD를 넣은 다음 화면 지침에 따라 프린터 소프트웨어를 설치합니다. USB 케이블을 연결하라는 메시지가 나타날 때까지 케이블을 연결하면 안됩니다.
- 5. 설치를 마쳤으면 컴퓨터를 다시 시작합니다.

Windows XP와 Windows Vista는 Microsoft Corporation의 미국 등록 상표입니다. Windows 7은 미국 또는 다른 국가에서 Microsoft Corporation 의 등록 상표 또는 상표입니다.

### 전원 사양:

전원 어댑터: 0957-2286 입력 전압: 100-240Vac (+/- 10%) 입력 주파수: 50/60Hz(+/- 3Hz)

참고: HP가 제공한 전원 어댑터만 사용하십시오.

#### Mac:

#### 설치 문제 해결

#### 테스트 페이지를 인쇄할 수 없는 경우:

- 케이블이 확실히 연결되어 있는지 확인합니다. 설치 포스터를 참조합니다.
- 프린터 전원이 켜져 있는지 확인합니다. (④ [**전원**] 버튼에 초록색 불이 켜집니다.

#### 아직도 인쇄가 안 된다면 소프트웨어를 제거한 후 다시 설치합니다:

참고: 설치 제거 관리자는 이 장치에 해당되는 모든 HP 소프트웨어 구성요소를 제거합니다. 설치 제거 관리자는 다른 제품 또는 프로그램과 공유하는 구성 요소를 제거하지 않습니다.

#### 소프트웨어 설치를 제거하려면:

- 1. 컴퓨터에서 HP 제품을 분리합니다.
- 2. Applications(응용 프로그램)을 열고 Hewlett-Packard 폴더를 엽니다.
- 3. HP 설치 제거 관리자를 두 번 누릅니다. 화면 지침을 따릅니다.

#### 소프트웨어를 설치하려면:

- 1. USB 케이블을 연결합니다.
- 2. 컴퓨터의 CD/DVD 드라이브에 HP 소프트웨어 CD 를 삽입합니다.
- 3. 바탕화면에서 CD를 연 다음 HP 설치 관리자를 두 번 누릅니다.
- HP 제품과 함께 제공된 화면 상의 지침과 인쇄된 설치 지침을 따릅니다.

전원 어댑터: 0957-2290 입력 전압: 200-240Vac (+/- 10%) 입력 주파수: 50/60Hz(+/- 3Hz)

# 잉크 사용

참고: 카트리지의 잉크는 인쇄 과정에서 여러 가지 방식으로 이용됩니다. 예를 들면, 인쇄를 위해 장치와 카트리지를 준비하는 초기화 프로세스, 인쇄 노즐을 깨끗하게 유지하고 잉크 흐름을 부드럽게 하는 프린트헤드 서비스에서 사용됩니다. 또한 사용 후에는 카트리지에 일부 잉크가 남아있기도 합니다. 자세한 내용은 <u>www.hp.com/go/inkusage</u> 를 참조하십시오.

야귀이

#### Ƴ HI

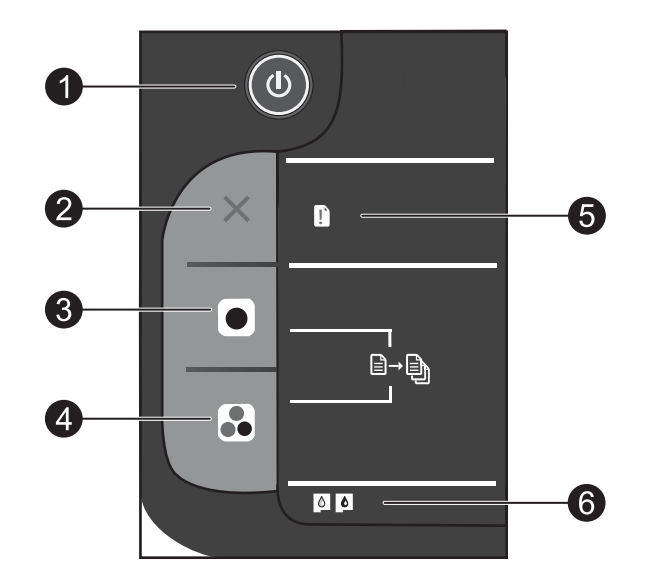

한국어

| 레이블 | 아이콘      | 명칭 및 설명                                                                                                    |
|-----|----------|----------------------------------------------------------------------------------------------------|
| 1   | ٩        | 전원: 제품을 켜거나 끕니다. 제품 전원을 꺼도 아주 적은 양의 전원이 여전히 장치에 의해<br>사용됩니다. 전원을 완전히 차단하려면 제품을 끈 다음 전원 코드를 분리합니다.                                                                                                    |
| 2   | $\times$ | <b>취소</b> : 현재 동작을 중지합니다.                                                                                                    |
| 3   |          | <b>흑백 복사 시작</b> : 흑백 복사를 시작합니다. 버튼을 여러 번 눌러 복사 매수(15매까지)를<br>올릴 수 있습니다. 인쇄 문제 해결 후 다시 시작하는 버튼으로 작동합니다.                                                                                                  |
| 4   |          | <b>컬러 복사 시작</b> : 컬러 복사를 시작합니다. 버튼을 여러 번 눌러 복사 매수(15매까지)를<br>올릴 수 있습니다. 인쇄 문제 해결 후 다시 시작하는 버튼으로 작동합니다.                                                                                                  |
| 5   | Ľ        | 오류 표시듕: 용지가 걸렸거나, 용지 없거나, 주의가 필요한 문제가 있음을 나타냅니다.<br>프린터 설정 시, 주의 표시듕과 두 카트리지 표시듕이 깜빡이면 카트리지 캐리지가 막힌<br>것일 수 있습니다. 카트리지 덮개를 열고 프린터 안쪽의 보드지와 파란색 테이프가<br>제거되었는지 확인합니다. 횩백 복사 시작 또는 컬러 복사 시작을 눌러 다시 시작합니다. |
| 6   | 0        | <ul> <li>카트리지 표시등: 잉크 부족이나 잉크 카트리지 문제를 나타냅니다.</li> <li>카트리지의 잉크량이 적고 인쇄 품질이 일정 수준 이하로 떨어지면 해당 카트리지<br/>를 교체합니다.</li> <li>카트리지 설치 후, 카트리지 표시등이 깜빡이면 카트리지의 핑크색 테이프가 제거되<br/>었는지 확인합니다.</li> </ul>         |

### HP 프린터 제한 보증서

| HP 제품                                    | 제한 보증 기간                                                                                                    |
|------------------------------------------|----------------------------------------------------------------------------------------------------|
| 소프트웨어 미디어                                | 90일                                                                                                    |
| 프린터                                      | 1년                                                                                                    |
| 프린트 또는 잉크 카트리지                           | HP 잉크가 고갈되는 날 또는 카트리지 겉면의 "보증<br>만료일" 중 먼저 도달하는 시점까지에 해당됩니다. 리필,<br>재생산, 개조, 오용, 포장이 손상된 HP 잉크 제품에는 이<br>보증이 적용되지 않습니다. |
| 프린트헤드(고객에게 교체 가능한 프린트헤드<br>가 있는 제품에만 해당) | 1년                                                                                                    |
| 부속품                                      | 90일                                                                                                    |

A. 제한 보증 범위

- HP는 HP 하드웨어와 부속품 구입일로부터 상기 기간 동안 그 재료나 제조 과정에 결함이 없을 것임을 최종 사용자에게 보증합니다.
- 소프트웨어 제품의 경우 HP의 제한 보증은 프로그램 명령 실행에 실패한 경우에만 적용됩니다. HP는 특정 제품의 작동이 중단되거나 오류가 발생하지 않을 것임을 보증하지 않습니다.
- 3. HP 제한 보증은 제품을 올바르게 사용한 경우에 일어난 결함에만 적용되며 다음과 같은 경우로 인해 일어난 결함에는 적용되지 않습니다.
  - a. 부적절한 유지보수 및 개조
  - b. HP에서 제공하지 않거나 지원하지 않는 소프트웨어, 용지, 부품 및 소모품 사용
  - c. 제품 사양에 맞지 않는 작동 환경
  - d. 무단 개조 및 오용
- 4. HP 프린터 제품의 경우 비 HP 카트리지 또는 리필 카트리지를 사용하더라도 고객에 대한 보증 또는 고객과 체결한 임의의 HP 지원 계약에는 영향이 없습니다. 하지만 프린터 고장 또는 손상의 원인이 비 HP 또는 리필 카트리지 또는 사용 기한이 지난 잉크 카트리지에 있는 경우에는 HP는 해당 프린터의 고장 또는 손상을 수리하는 데 소요된 시간 및 수리를 위해 사용한 부품에 대해 표준 요금을 부과합니다.
- HP는 보증 기간 중에 이러한 결함을 통지 받는 경우 제품 결함을 확인하고 재량에 따라 수리하거나 교체해 줍니다.
- 6. HP 보증 대상에 속하는 결함 제품에 대한 수리나 교체가 불가능한 경우, 결함을 통지 받은 후 적절한 시일 내에 제품 구입가를 환불해 줍니다.
- 7. 고객이 결함이 있는 제품을 HP에 반품하기 전에는 HP는 제품을 수리, 교체, 환불해야 할 의무가 없습니다.
- 8. 교체용 제품은 신제품이거나 신제품과 성능이 동등한 제품일 수 있습니다.
- 9. HP 제품에는 기능면에서 새 제품과 동일한 재활용 부품, 구성 요소, 재료 등이 사용될 수 있습니다.
- 10.HP 제한 보증서는 HP 제품이 공식 유통되는 모든 국가/지역에서 유효합니다. 방문 서비스와 같은 기타 보증 서비스에 대한 계약은 HP 지정 수입업체나 HP를 통해 제품이 유통되는 국가/지역에 위치한 HP 지정 서비스 업체에서 제공됩니다.
- B. 보증 제한

현지법이 허용하는 범위 안에서, HP 또는 HP 협력업체는 명시적이든 또는 묵시적이든 제품의 상품성, 품질 만족도, 특정 목적에 대한 적합성 등에 대해 어떠한 보증 또는 조건도 제시하지 않습니다.

- C. 책임 제한
  - 1. 현지법이 허용하는 범위에서 본 보증 조항에 명시된 배상은 고객에게 제공되는 유일하고도 독점적인 배상입니다.
  - 현지법에서 허용하는 경우, 상기 조항을 제외하고는 어떠한 경우에도 HP나 HP 협력업체는 계약이나 불법 행위를 비롯한 기타 어떠한 원인으로 인해 발생한 데이터 상실, 직간접적, 특수적, 부수적, 결과적 (이익이나 데이터의 손실 포함) 피해를 포함한 기타 피해에 대해 아무런 책임이 없습니다.
- D. 지역법
  - 1. 본 보증서를 통해 고객에게 특정 법적 권리가 부여됩니다. 이 밖에도, 고객은 주(미국), 성(캐나다), 기타 국가/지역의 관련법에 따라 다른 권리를 보유할 수 있습니다.
  - 2. 본 보증서가 현지법과 상충되는 경우, 해당 현지법에 맞게 수정될 수 있습니다. 이러한 현지법에 따라 본 보증서의 책임 배제 및 기타 제한 조항이 고객에게 적용되지 않을 수도 있습니다. 예를 들어, 미국의 일부 주와 캐나다의 성을 비롯한 기타 국가/지역에서는 다음 조항이 적용될 수 있습니다.
    - a. 본 보증서의 책임 배제 및 기타 제한 조항으로 인해 고객의 법적 권리가 제한될 수 없습니다(예: 영국).
    - b. 그렇지 않으면, 해당 제조업체가 규정한 책임 배제 및 기타 제한 조항의 효력이 상실됩니다.
    - c. 또는, 고객에게 보증 권리를 추가로 부여하거나 제조업체의 책임 배제 조항이 적용되는 묵시적 보증 기간을 지정하거나 묵시적 보증 기간을 제한할 수 있습니다.
  - 법적으로 허용하지 않으면 본 보증서의 관련 조항은 고객에 대한 HP 제품 판매와 관련된 필수 법적 권리를 배제, 제한, 수정할 수 없으며 오히려 보충 조항으로 추가됩니다.

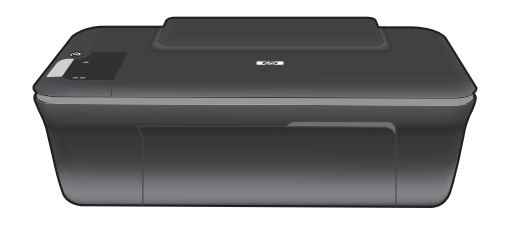

# DESKJET INK ADVANTAGE 2060 ALL-IN-ONE K110 SERIES

# () ข้อมูล

สำหรับข้อมูลการติดตั้ง โปรดดูในโปสเตอร์การติดตั้ง ข้อมูลผลิตภัณฑ์อื่น ๆ ทั้งหมดสามารถอ่านได้ในวิธีใช้และ Readme ในรูปแบบอิเล็กทรอนิกส์ วิธีใช้ แบบอิเล็กทรอนิกส์จะติดตั้งเองโดยอัตโนมัติในระหว่างการติดตั้งซอฟต์แวร์เครื่องพิมพ์ วิธีใช้แบบอิเล็กทรอนิกส์ประกอบด้วยคำแนะนำเรื่องคุณลักษณะของ ผลิตภัณฑ์และการแก้ไขปัญหาเบื้องต้น อีกทั้งยังมีข้อมูลจำเฉพาะของผลิตภัณฑ์ คำประกาศทางกฎหมาย ข้อมูลด้านสิ่งแวดล้อม ข้อบังคับ และข้อมูลการ สนับสนุน ไฟล์ Readme ประกอบด้วยข้อมูลการติดต่อฝ่ายสนับสนุนของ HP ข้อกำหนดด้านระบบปฏิบัติการ และข้อมูลล่าสุดสำหรับผลิตภัณฑ์ของคุณ สำหรับคอมพิวเตอร์ที่ไม่มีไดรฟ์ชิดี/ดีวีดี โปรดไปที่ <u>www.hp.com/support</u> เพื่อดาวน์โหลดและติดตั้งซอฟต์แวร์เครื่องพิมพ์

# CE

หากต้องการดูประกาศและข้อมูลการปฏิบัติของ European Union Regulatory Notice (ประกาศข้อบังคับของสหภาพยุโรป) ให้ไปที่วิธี ใช้บนหน้าจอ คลิก Appendix (ภาคผนวก) > Technical information (ข้อมูลด้านเทคนิค) > Regulatory notices (ประกาศข้อบังคับ) > European Union Regulatory Notice (ประกาศข้อบังคับของสหภาพยุโรป) หรือคลิก Technical information (ข้อมูลด้านเทคนิค) > Regulatory notices (ประกาศข้อบังคับ) > European Union Regulatory Notice (ประกาศข้อบังคับของสหภาพยุโรป) สำหรับข้อมูล แสดงการปฏิบัติตามมาตรฐานสำหรับผลิตภัณฑ์นี้มีเผยแพร่ในที่อยู่เว็บต่อไปนี้: <u>www.hp.eu/certificates</u>

Mac:

#### ติดตั้งวิธีใช้แบบอิเล็กทรอนิกส์

เมื่อต้องการติดตั้งวิธีใช้แบบอิเล็กทรอนิกส์ ให้ใส่แผ่นซีดีซอฟต์แวร์ในคอมพิวเตอร์ของคุณและปฏิบัติตามคำแนะนำบนหน้าจอ ถ้าคุณติดตั้งซอฟต์แวร์โดยดาวน์โหลดจากเว็บ วิธีใช้แบบอิเล็กทรอนิกส์จะติดตั้งอยู่แล้วพร้อมกับซอฟต์แวร์

# Windows:

#### ค้นหาวิธีใช้แบบอิเล็กทรอนิกส์

ทหลังจากติดตั้งซอฟต์แวร์ ให้คลิก Start (เริ่ม) > All Programs (โปรแกรมทั้งหมด) > HP > HP Deskjet Ink Adv 2060 K110 series > Help (วิธีใช้)

#### ค้นหา Readme

ใส่แผ่นซีดีซอฟต์แวร์ ในซีดีซอฟต์แวร์ ให้คันหาและคลิก ReadMe.chm เพื่อเปิดและเลือก ReadMe ในภาษาของคุณ

# ด้นหาวิธีใช้แบบอิเล็กทรอนิกส์

Mac OS X v10.5 และ v10.6 จาก Finder Help (วิธีใช้ตัว ค้นหา) เลือก Mac Help (วิธีใช้ Mac) ใน Help Viewer (โปรแกรมแสดงวิธีใช้) ให้คลิกปุ่ม Home (หน้าแรก) ค้างไว้ แล้วจึง เลือก Help (วิธีใช้) สำหรับอุปกรณ์ของคุณ

#### **ค้นหา Readme** ใส่ซีดีซอฟต์แวร์ แล้วดับเบิลคลิกโฟลเดอร์ Read Me ที่อยู่ระดับบน สุดของซีดีซอฟต์แวร์

#### ลงทะเบียน HP Deskjet ของคุณ

เพื่อให้ได้รับการแจ้งเตือ<sup>ื</sup>นด้านบริการและการสนับสนุนที่รวดเร็วขึ้น โปรดลงทะเบียนที่ <u>http://www.register.hp.com</u>

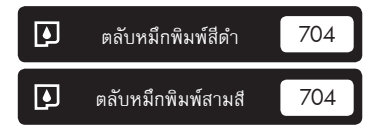

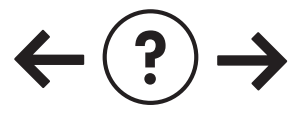

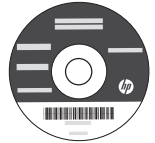

### การแก้ไขปัญหาการติดตั้ง

#### หากคุณไม่สามารถพิมพ์หน้าทดสอบได้:

- ตรวจดูให้แน่ใจว่ามีการต่อสายไฟแน่นแล้ว ดูโปสเตอร์การติดตั้ง
- ตรวจดูให้แน่ใจว่าเครื่องพิมพ์เปิดสวิตช์แล้ว ปุ่ม (1) [เปิด] จะติด สว่างเป็นสีเขียว

### ตรวจดูให้แน่ใจว่ามีการตั้งค่าเครื่องพิมพ์เป็นอุปกรณ์การพิมพ์ค่าเริ่มต้น:

- Windows®7: จากเมนู Start (เริ่ม) ของ Windows ให้คลิก
   Devices and Printers (อุปกรณ์และเครื่องพิมพ์)
- Windows Vista<sup>®</sup> : บนทาสก์บาร์ของ Windows คลิก Start (เริ่ม) คลิก Control Panel (แผงควบคุม) จากนั้นคลิก Printer (เครื่องพิมพ์)
- Windows XP<sup>®</sup>: บนทาสก์บาร์ของ Windows คลิก Start (เริ่ม) คลิก Control Panel (แผงควบคุม) จากนั้นคลิก Printers and Faxes (เครื่องพิมพ์และโทรสาร)

ตรวจดูให้แน่ใจว่ามีการทำเครื่องหมายไว้ในวงกลมที่ติดกับเครื่องพิมพ์ ของคุณ หากไม่มีการเลือกเครื่องพิมพ์ของคุณเป็นเครื่องพิมพ์ค่าเริ่มต้น คลิกขวาไอคอนเครื่องพิมพ์ แล้วเลือก "Set as default printer" (ตั้ง เป็นเครื่องพิมพ์ค่าเริ่มต้น) จากเมนู

#### หากเครื่องพิมพ์ยังไม่สามารถพิมพ์ได้ หรือการติดตั้งซอฟต์แวร์ของ Windows ล้มเหลว:

- นำแผ่นซีดีออกจากไดรฟ์ซีดี/ดีวีดีของคอมพิวเตอร์ จากนั้นให้ดึง สาย USB ออกจากคอมพิวเตอร์
- 2. รีสตาร์ทุคอมพิวเตอร์
- ปิดการใช้งานซอฟต์แวร์ไฟร์วอลล์และปิดซอฟต์แวร์ป้องกันไวรัส ชั่วคราว รีสตาร์ทโปรแกรมเหล่านี้หลังจากติดตั้งซอฟต์แวร์เครื่อง พิมพ์แล้ว
- ให้ใส่แผ่นซีดีซอฟต์แวร์เครื่องพิมพ์ไว้ในไดรฟซีดี/ดีวีดี และ ดำเนินการตามคำแนะนำที่ปรากฏบนหน้าจอ เพื่อติดตั้งซอฟต์แวร์ เครื่องพิมพ์ อย่าต่อสาย USB จนกว่าจะปรากฏข้อความแจ้งให้ ดำเนินการเช่นนั้น
- 5. หลังจากเสร็จสิ้นการติดตั้ง ให้รีสตาร์ทคอมพิวเตอร์

Windows XP และ Windows Vista เป็นเครื่องหมายการค้าจดทะเบียนของ Microsoft Corporation ในสหรัฐอเมริกา Windows 7 เป็นเครื่องหมายการค้าจดทะเบียนหรือ เครื่องหมายการค้าของ Microsoft Corporation ในสหรัฐอเมริกาและ/หรือประเทศอื่น ๆ

# Mac:

### การแก้ไขปัญหาการติดตั้ง

#### หากคุณไม่สามารถพิมพ์หน้าทดสอบได้:

- ตรวจดูให้แน่ใจว่ามีการต่อสายไฟแน่นแล้ว ดูโปสเตอร์การติดตั้ง
- ตรวจดูให้แน่ใจว่าเครื่องพิมพ์เปิดสวิตช์แล้ว ปุ่ม (1) [เปิด] จะติด สว่างเป็นสีเขียว

### หากคุณยังไม่สามารถพิมพ์ได้ ให้ถอนการติดตั้งและติดตั้งซอฟต์แวร์อีกครั้ง:

**หมายเหตุ**: ตัวถอนการติดตั้งจะลบส่วนประกอบซอฟต์แวร์ HP ทั้งหมด ซึ่งใช้เฉพาะกับอุปกรณ์ดังกล่าว ตัวถอนการติดตั้งจะไม่ลบส่วนประกอบ ที่ถูกใช้งานร่วมกับผลิตภัณฑ์หรือโปรแกรมอื่นๆ

#### วิธีถอนการติดตั้งซอฟต์แวร์

- ถอดสายเชื่อมต่อผลิตภัณฑ์ HP ออกจากคอมพิวเตอร์
- 2. เปิดแอพพลิเคชัน: โฟลเดอร์ Hewlett-Packard
- ดับเบิลคลิกที่ HP Uninstaller (ตัวถอนการติดตั้ง HP) ปฏิบัติ ตามคำแนะนำที่ปรากฏบนหน้าจอ

#### วิธีติดตั้งซอฟต์แวร์

- 1. ต่อสาย USB
- ใส่แผ่นซีดีชอฟต์แวร์ HP ลงในไดรพ็ซีดี/ดีวีดีของคอมพิวเตอร์ของ คุณ
- บนเดสก์ท็อป เปิดแผ่นซีดีและดับเบิลคลิก HP Installer (ตัว ติดตั้ง HP)
- ปฏิบัติตามคำแนะนำบนหน้าจอและเอกสารคำแนะนำการติดตั้งที่ มาพร้อมกับผลิตภัณฑ์ HP

# ข้อมลจำเพาะด้านกำลังไฟ:

อะแด้ปเตอร์จ่ายไฟ: 0957-2286 แรงดันไฟฟ้าเข้า: 100-240Vac (+/- 10%) ความถี่ไฟฟ้าขาเข้า: 50/60Hz (+/- 3Hz) หมายเหตุ: ใช้กับอะแดปเตอร์จ่ายไฟที่ HP ให้มาเท่านั้น อะแดปเตอร์จ่ายไฟ: 0957-2290 แรงดันไฟฟ้าเข้า: 200-240Vac (+/- 10%) ความถี่ไฟฟ้าขาเข้า: 50/60Hz (+/- 3Hz)

# การใช้หมึกพิมพ์

**หมายเหตุ**: หมึกพิมพ์จากตลับหมึกพิมพ์ถูกนำมาใช้ในกระบวนการพิมพ์ในหลากหลายวิธี รวมถึงในกระบวนการกำหนดการทำงานเริ่มต้น ซึ่งเป็นการ เตรียมพร้อมอุปกรณ์และตลับหมึกพิมพ์สำหรับการพิมพ์ รวมทั้งกระบวนการตรวจสอบหัวพ่นหมึก ซึ่งเป็นการดูแลให้หัวพ่นหมึกสะอาดและหมึกไหลได้ สะดวก นอกจากนี้ หมึกที่เหลือบางส่วนจะอยู่ในตลับหมึกพิมพ์หลังจากการใช้งาน สำหรับข้อมูลเพิ่มเติม โปรดดู <u>www.hp.com/go/inkusage</u>

# แผงควบคุม

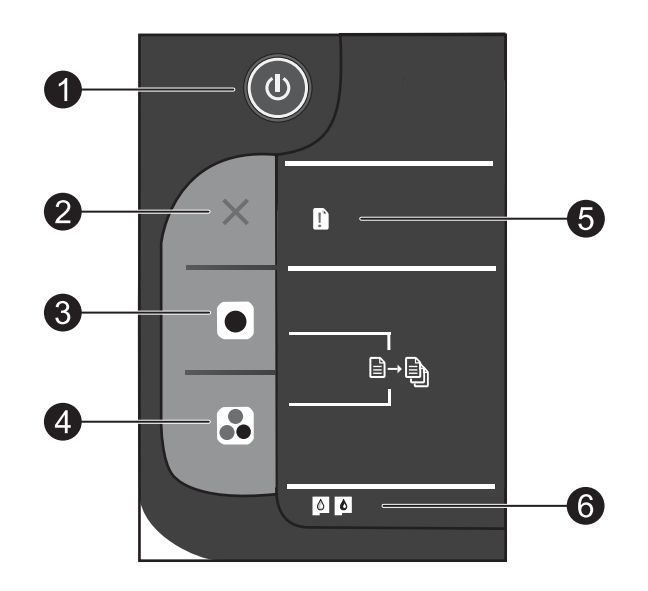

| ป้ายฉลาก | ไอคอน             | ชื่อและคำอธิบาย                                                                                                    |
|----------|-------------------|----------------------------------------------------------------------------------------------------|
| 1        |                   | <b>เปิด</b> : เปิดหรือปิดผลิตภัณฑ์ เมื่อปิดผลิตภัณฑ์แล้ว ยังคงมีการจ่ายไฟในปริมาณเล็กน้อยอยู่ หากไม่ต้องการให้มี<br>การจ่ายไฟ ให้ปิดผลิตภัณฑ์ แล้วดึงปลั้กสายไฟออก                                                                                                    |
| 2        | $\mathbf{\times}$ | <b>ยกเลิก</b> : หยุดการทำงานปัจจุบัน                                                                                                    |
| 3        |                   | <b>เริ่มทำสำเนาขาวดำ</b> : เริ่มทำสำเนาขาวดำ เพิ่มจำนวนสำเนา (สูงสุด 15 ชุด) ได้ด้วยการกดปุ่มหลาย ๆ ครั้ง โดย<br>ปุ่มนี้ทำหน้าที่เป็นปุ่มกลับสู่การทำงานหลังจากแก้ไขปัญหาการพิมพ์แล้ว                                                                                                    |
| 4        |                   | <b>เริ่มทำสำเนาสี</b> : เริ่มงานทำสำเนาสี เพิ่มจำนวนสำเนา (สูงสุด 15 ชุด) ได้ด้วยการกดปุ่มหลายๆ ครั้ง โดยปุ่มนี้<br>ทำหน้าที่เป็นปุ่มกลับสู่การทำงานหลังจากแก้ไขปัญหาการพิมพ์แล้ว                                                                                                    |
| 5        |                   | <b>ไฟแสดงสัญญาณเตือน</b> : แสดงว่ามีกระดาษติดอยู่ในเครื่องพิมพ์ กระดาษหมด หรือมีเหตุการณ์ที่คุณต้องตรวจสอบ ไฟแสดง<br>สัญญาณเตือนและไฟแสดงสถานะตลับหมึกพิมพ์กะพริบเมื่อคุณติดตั้งเครื่องพิมพ์ แสดงว่าแคร่ดลับหมึกพิมพ์อาจถูกกีดขวาง<br>เปิดฝาครอบตลับหมึกพิมพ์และตรวจสอบให้แฟใจได้นำกระดาษแซ็งและเทปสีน้ำเงินออกจากภายในเครื่องพิมพ์แล้ว จากนั้น<br>กด Start Copy Black (เริ่มทำสำเนาขาวดำ) หรือ Start Copy Color (เริ่มทำสำเนาสี) เพื่อกลับสู่การทำงาน |
| 6        |                   | <b>ไฟแสดงสถานะตลับหมึกพิมพ์</b> : แสดงว่าหมึกมีปริมาณต่ำหรือมีปัญหาเกี่ยวกับตลับหมึกพิมพ์<br>• คุณควรเปลี่ยนตลับหมึกพิมพ์เมื่อคุณภาพการพิมพ์แย่<br>• ไฟแสดงสถานะตลับหมึกพิมพ์จะกะพริบหลังจากติดตั้งตลับหมึกพิมพ์ ให้ตรวจสอบให้แน่ใจว่าดึงเทปสีชมพู<br>ออกจากตลับหมึกพิมพ์แล้ว                                                                                                    |

# รายละเอียดการรับประกันแบบจำกัดของเครื่องพิมพ์ของ HP

| ผลิตภัณฑ์ของ HP                                                            | ระยะเวลารับประกัน                                                                                                    |
|----------------------------------------------------------------------------|----------------------------------------------------------------------------------------------------|
| ซอฟต์แวร์                                                                  | 90 วัน                                                                                                    |
| ฮาร์ดแวร์ส่วนเสริมของเครื่องพิมพ์                                          | 1 ปี                                                                                                    |
| ตลับหมึก                                                                   | จนกว่าหมึกของ HP จะหมด หรือพันจากวันที่ของการรับประกันซึ่งพิมพ์อยู่บนตลับหมึก<br>ขึ้นอยู่กับว่าข้อใดจะเกิดขึ้นก่อนการรับประกันนี้ไม่ครอบคลุมถึงผลิตภัณฑ์เกี่ยวกับหมึกของ<br>HP ที่มีการเติมหมึก ผลิตซ้ำ ปรับปรุงสภาพ ใช้งานผิดประเภท หรือมีการดัดแปลงแก้ไข |
| หัวพิมพ์ (ใช้ได้เฉพาะผลิตภัณฑ์ที่มีหัวพิมพ์ซึ่ง<br>ลูกค้าสามารถเปลี่ยนได้) | 1 ปี                                                                                                    |
| อุปกรณ์เสริม                                                               | 1 ปี เว้นแต่ระบุเป็นอื่น                                                                                                    |

A. ระยะเวลารับประกัน

- Hewlett-Packard (HP) ให้การรับประกันแก่ลูกค้าที่เป็นผู้ใช้ว่าผลิตภัณฑ์ของ HP ที่ระบุไว้ข้างต้น ปราศจากข้อบกพร่องด้านวัสดุและ ฝีมือการผลิต เป็นระยะเวลาที่กำหนดไว้ข้างต้น ซึ่งจะเริ่มต้นในวันที่ลูกค้าซื้อสินค้า
- สำหรับผลิตภัณฑ์ซอฟต์แวร์ การรับประกันอย่างจำกัดของ HP จะมีผลเฉพาะกรณีของความล้มเหลวในการทำงานของคำสั่งโปรแกรมเท่านั้น HP ไม่รับประกันว่าการทำงานของผลิตภัณฑ์โดจะไม่ชัดซ้องหรือปราศจากซ้อผิดพลาด
- การรับประกันอย่างจำกัดของ HP จะครอบคลุมเฉพาะข้อบกพร่องที่เกิดจากการใช้งานผลิตภัณฑ์ตามปกติ และไม่ครอบคลุมปัญหาอื่นใด รวมถึงปัญหาที่เกิดจาก:
  - การบ้ารุงรักษาหรือดัดแปลงแก้ไขโดยไม่ถูกต้อง
  - b. การใช้ชอฟต์แวร์ สือ ชิ้นส่วนอะไหล่ หรือวัสดุสิ้นเปลืองที่ไม่ได้มาจาก หรือได้รับการสนับสนุนจาก HP หรือ
  - การใช้งานนอกเหนือจากข้อมูลจำเพาะของผลิตภัณฑ์
  - การดัดแปลงหรือใช้งานผิดประเภทโดยไม่ได้รับอนุญาต
- 4. สำหรับเครื่องพิมพ์ของ HP การใช้ตลับหมึกที่ไม่ใช่ของ HP หรือตลับหมึกที่เดิมหมึกใหม่ จะไม่มีผลต่อการรับประกันของลูกค้า หรือสัญญา การสนับสนุนของ HP กับลูกค้า แต่หากเกิดความเสียหายกับเครื่องพิมพ์ ซึ่งมาจากการใช้ตลับหมึกที่ไม่ใช่ของ HP หรือที่เดิมหมึกใหม่ HP จะคิดค่าบริการมาตรฐานในการซ่อมบำรุงเครื่องพิมพ์ ในกรณีที่เกิดข้อบกพร่องหรือความเสียหายชื้น
- หากในระหว่างระยะเวลารับประกันที่มีผล HP ได้รับแจ้งให้ทราบถึงข้อบกพร่องของผลิตภัณฑ์ซึ่งอยู่ในการรับประกันของ HP แล้ว HP จะเลือกที่จะช่อมแชมหรือเปลี่ยนแทนผลิตภัณฑ์ที่บกพร่องดังกล่าว
- 6. หาก HP ไม่สามารถช่อมแชมหรือเปลี่ยนแทนผลิตภัณฑ์ที่มีข้อบกพร่องดังกล่าว ซึ่งอยู่ในการรับประกันของ HP แล้ว ทาง HP จะคืนเงิน ค่าผลิตภัณฑ์ให้ ภายในระยะเวลาที่เหมาะสม หลังจากได้รับแจ้งให้ทราบถึงข้อบกพร่องของผลิตภัณฑ์
- 7. HP ไม่มีพันธะในการซ่อม เปลี่ยนแทน หรือคืนเงิน จนกว่าลูกค้าจะส่งคืนผลิตภัณฑ์ที่มีข้อบกพร่องแก่ HP
- ผลิตภัณฑ์ที่เปลี่ยนแทนจะมีสภาพใหม่ หรือเหมือนใหม่ โดย<sup>ั</sup>ที่มีการทำงานเทียบเท่ากับผลิตภัณฑ์ที่จะเปลี่ยนแทนนั้น
- ผลิตภัณฑ์ของ HP อาจประกอบด้วยชิ้นส่วน องค์ประกอบ หรือวัสดุที่น้ำมาผลิตใหม่ ซึ่งมีประสิทธิภาพเทียบเท่ากับของใหม่
- 10. การรับประกันอย่างจำกัดของ HP จะมีผลในประเทศ/พื้นที่ซึ่งผลิตภัณฑ์ที่รับประกันของ HP นั้น มีการจัดจำหน่ายโดย HP ท่านสามารถทำสัญญารับบริการตามการรับประกันเพิ่มเติม เช่น การให้บริการถึงที่ได้จากศูนย์บริการที่ได้รับอนุญาตของ HP ในประเทศ/พื้นที่ซึ่งจัดจำหน่ายผลิตภัณฑ์ โดย HP หรือผู้นำเข้าที่ได้รับอนุญาต
- B. ข้อจำกัดของการรับประกัน

ภายในขอบเขตที่กฎหมายกำหนด HP และผู้จัดหาสินค้าที่เป็นบุคคลภายนอกของ HP จะไม่ให้การรับประกันหรือเงื่อนไฮอื่นใด ไม่ว่าจะโดยชัดเจนหรือโดยนัย หรือการรับประกันโดยนัยเกี่ยวกับคุณค่าการเป็นสินค้าความพึงพอใจ และความเหมาะสมต่อวัตถุประสงค์ อย่างหนึ่งอย่างโดโดยเฉพาะ

- C. ข้อจำกัดความรับผิดชอบ
  - 1. ภายในขอบเขตที่กฎหมายท้องถิ่นกำหนดการทดแทนที่บัญญัติไว้ในข้อความการรับประกันนี้เป็นการทดแทนเพียงหนึ่งเดียวของลูกค้า
  - 2. ภายในขอบเขตที่กฏู้หมายท้องถิ่นกำหนด ยกเว้นการะรับผิดชอบที่กำหนดไว้อย่างชัดแจ้งในช้อความการรับประกันนี้ HP หรือผู้จัดหาสินค้า ที่เป็นบุคคลที่สามของ HP จะไม่มีส่วนรับผิดชอบต่อความเสียหายทั้งในทางตรง ทางอ้อม ความเสียหายที่เป็นกรณีพิเศษที่เกิดขึ้นเอง เป็นเหตุสืบเนื่องมาจากเหตุการณ์อื่น ไม่ว่าจะตามสัญญา การละเมิด หรือหลักการทางกฎหมายอื่นใด ไม่ว่าจะได้รับแจ้งให้ทราบเกี่ยวกับ ความเสี่ยงที่จะเกิดความเสียหายข้างต้นหรือไม่
- D. กฎหมายในพื้นที่
  - ช้อความการรับประกันนี้เป็นการระบุสิทธิ์จำเพาะทางกฎหมายแก่ลูกค้า ลูกค้าอาจมีสิทธิ์อื่นๆ ซึ่งอาจต่างกันไปในแต่ละรัฐ สำหรับประเทศสหรัฐอเมริกา และในแต่ละมณฑล สำหรับแคนาดา และในแต่ละประเทศ/พื้นที่ สำหรับส่วนอื่นๆ ทั่วโลก
  - 2. ภายในชอบเขตที่ช้อความการรับประกันนี้สอดคล้องกับกฎหมายท้องถิ่น ช้อความการรับประกันนี้จะถือว่าได้รับการปรับให้สอดคล้องและ เป็นไปตามกฎหมายท้องถิ่นแล้ว ภายใต้ช้อบัญญัติของกฎหมายดังกล่าว การจำกัดความรับผิดชอบในช้อความการรับประกันนี้อาจไม่มีผล กับลูกค้า ตัวอย่างเช่น ในบางรัฐของสหรัฐอเมริกา รวมถึงบางรัฐบาลนอกเหนือจากสหรัฐอเมริกา (รวมถึงจังหวัดต่าง ๆ ในแคนดา) อาจมีช้อกำหนด:
    - a. ป้องกันการจำกัดความรับผิดชอบในข้อความการรับประกัน เพื่อไม่ให้เป็นการจำกัดสิทธิ์ของลูกค้าตามกฎหมาย (เช่นในสหราชอาณาจักร);
    - b. ควบคุมการจำกัดภาระความรับผิดชอบของผู้ผลิตในทางอื่นๆ หรือ
    - c. ให้ลูกค้าได้รับสิทธิ์ในการรับประกันเพิ่มเติม ระบุระยะเวลาของการรับประกันโดยนัย ซึ่งผู้ผลิตไม่สามารถจำกัดความรับผิดชอบ หรือไม่ยอมให้มีการจำกัดระยะเวลาของการรับประกันโดยนัย
  - 3. สำหรับการทำธุรกรรมของผู้บริโภคในออสเตรเลีย และนิวซีแลนด์ เงื่อนไขในข้อความการรับประกันนี้ ยกเว้นภายในขอบเขตที่กฏหมาย กำหนดจะไม่ยกเว้น จำกัด หรือแก้ไข และเป็นสิทธิ์เพิ่มเติมจากสิทธิ์ตามกฏหมายที่มีผลต่อการชายผลิตภัณฑ์ของ HP ต่อลูกค้าดังกล่าว

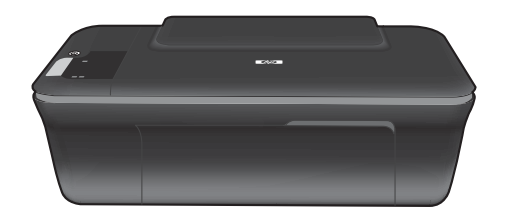

# DESKJET INK ADVANTAGE 2060 ALL-IN-ONE K110 SERIES

# () 信息

有关安装的信息,请参阅安装海报。可从电子版帮助和自述文件中找到所有其他产品信息。在打印机软件安装期间将自动 安装电子版帮助。电子版帮助包括关于产品功能和故障排除的说明。另外还提供产品规格、法律声明、环境、管制和支持 信息。自述文件包含 HP 支持联系信息、操作系统要求和产品信息的最新更新。如果计算机没有 CD/DVD 驱动器,请转 至 <u>www.hp.com/support</u> 以下载和安装该打印机软件。

要查找《欧盟管制通告》中条款和合规性信息,请转至屏幕上的"帮助",依次单击附录 > 技术信息 > 管制通告 > 欧盟管制通告或依次单击技术信息 > 管制通告 > 欧盟管制通告。该产品的遵从性声明可在 以下网址查阅: www.hp.eu/certificates。

#### 安装电子版帮助

要安装电子版帮助,请在计算机中插入软件 CD,然后按照屏幕上的说明进行操作。 如果您已安装了通过网络下载的软件,则电子版帮助已随软件一起安装。

#### Windows:

#### 查找电子版帮助

软件安装后,单击开始 > 所有程序 > HP > HP Deskjet Ink Adv 2060 K110 series > 帮助。

#### 查找自述文件

放入软件光盘。在软件的光盘中,找到 ReadMe.chm。 单击 ReadMe.chm 打开,然后选择您所用语言的 ReadMe。

#### Mac:

#### 查找电子版帮助

Mac OS X v10.5 和 v10.6:在 **Finder 的帮助**中选择 **Mac 帮助。在帮助查看器**中,单击并按住**主页**按钮不 放,然后选择您设备的帮助。

#### 查找自述文件

插入软件 CD, 然后双击位于软件 CD 根目录的 Read Me 文件夹。

在 http://www.register.hp.com 注册可获得更快的服务和支持警报。

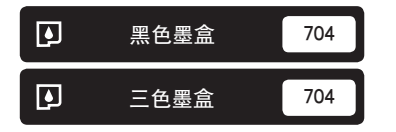

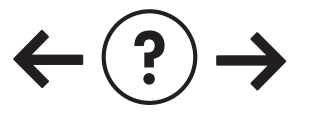

#### 安装故障排除

#### 如果您无法打印测试页:

- 确保电缆连接牢固。请参见安装海报。
- 确保打印机电源已接通。⑧ [开/关机] 按钮将变为绿色。

#### 确保将打印机设置为您的默认打印设备:

- Windows<sup>®</sup> 7:从 Windows 的开始菜单中,单击设 备和打印机。
- Windows Vista<sup>®</sup>: 在 Windows 任务栏上, 依次单 击开始、控制面板和打印机。
- Windows XP<sup>®</sup>: 在 Windows 任务栏上, 依次单 击开始、控制面板和打印机和传真。

确保勾选了打印机旁边的圆圈。如果您的打印机没有被 选定为默认打印机,右键单击打印机图标,然后从菜单 中选择"设为默认打印机"。

#### 如果您仍无法打印,或 Windows 软件安装失败:

- 1. 从计算机的 CD/DVD 驱动器中取出 CD, 然后断开 USB 电缆与计算机间的连接。
- 2. 重新启动计算机。
- 暂时禁用所有软件防火墙并关闭所有反病毒软件。 当打印机软件安装好以后,再重新启动这些程序。
- 将打印机软件 CD 插入计算机的 CD/DVD 驱动器,然后按照屏幕说明进行操作以安装打印机软件。请勿在没有提示的情况下连接 USB 连接线。
- 5. 安装完毕之后重新启动计算机。

Windows XP 和 Windows Vista 是 Microsoft Corporation 在美国的注册 商标。Windows 7 是 Microsoft Corporation 在美国和/或其他国家/地区 的注册商标或商标。

#### Mac:

#### 安装故障排除

如果您无法打印测试页:

- 确保电缆连接牢固。请参见安装海报。
- 确保打印机电源已接通。
   (例 [开/关机] 按钮将变为绿色。

如果您仍无法打印,请卸载并重新安装软件:

注意: 卸载程序会删除所有设备特定的 HP 软件组件。 但卸载程序不会删除与其他产品或程序共享的组件。

#### 卸载软件的方法:

- 1. 断开 HP 产品与计算机的连接。
- 2. 打开 Applications: Hewlett-Packard 文件夹。
- 3. 双击 HP Uninstaller。按照屏幕上的说明执行操作。

#### 安装软件的方法:

- 1. 连接 USB 线。
- 将 HP 软件 CD/DVD 插入计算机的 CD 驱动器 中。
- 3. 在桌面上, 打开 CD, 然后双击 HP Installer。
- 按照屏幕上的说明和 HP 产品随附的印刷版安装说 明进行操作。

#### 电源规格:

**电源适配器**: 0957-2286 输入电压: 100-240Vac (+/- 10%) 输入频率: 50/60 Hz (+/- 3Hz)

**电源适配器**: 0957-2290 输入电压: 200-240Vac (+/- 10%) 输入频率: 50/60 Hz (+/- 3Hz)

注意: 仅使用 HP 提供的电源适配器。

# 墨水使用

注意:墨盒中的墨水以多种不同方式使用于打印过程,这些使用方式包括用来让设备和墨盒准备就绪的初始化过程,用于确保打印喷头清洁和墨水顺利流动的打印头维护过程。此外,当墨盒用完后,墨盒中还会残留一些墨水。有关详细信息, 请参阅 <u>www.hp.com/go/inkusage</u>。

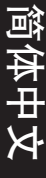

# 控制面板

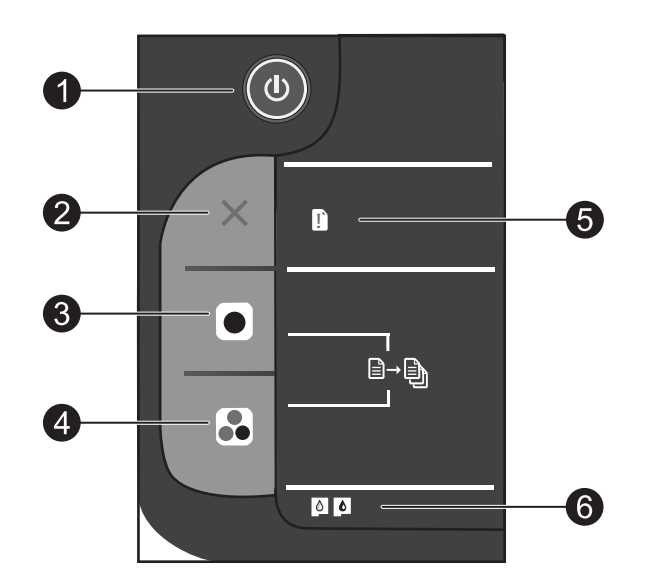

| 标签 | 图标           | 名称和说明                                                                                                    |        |
|----|--------------|----------------------------------------------------------------------------------------------------|--------|
| 1  |              | <b>开/关机</b> :打开或关闭产品。关闭产品后,仍会消耗少量电力。要完全切断电源,请关闭产品,然后拔掉电源线。                                                                          |        |
| 2  | $\mathbf{X}$ | <b>取消</b> :停止当前操作。                                                                                                    |        |
| 3  |              | <b>开始黑白复印</b> :开始黑白复印作业。通过按此按钮多次可增加复件数量(最大值为 <sup>15</sup> )。<br>在解决打印问题之后,可用作恢复按钮。                                                 |        |
| 4  |              | <b>开始彩色复印</b> :开始彩色复印作业。通过按此按钮多次可增加复件数量(最大值为 <sup>15</sup> )。<br>在解决打印问题之后,可用作恢复按钮。                                                 | Ъ<br>Т |
| 5  | Ľ            | 警示灯:指示出现卡纸、打印机纸张用完或者其他需要您干预的情况。如果在您安装打印机时,警示灯和两个墨盒指示灯都闪烁,则说明有障碍物阻止了墨盒支架的移动。请打开墨盒门,确保纸板和蓝色胶带都已经从打印机内部取出了。然后按下"开始黑白复印"或"开始彩色复印"以恢复操作。 | 简体中    |
| 6  | 0            | <b>墨盒指示灯</b> :指示墨水量不足或墨盒有问题。<br>• 如果墨盒墨水量低,则应在打印质量无法接受时更换墨盒。<br>• 如果在您安装墨盒后墨盒指示灯闪烁,请确保已将粉色胶带从墨盒上去掉。.                                |        |

# HP 打印机有限保修声明

| HP 产品                  | 有限保修期限                                                                         |
|------------------------|--------------------------------------------------------------------------------|
| 软件媒体                   | 90 天                                                                           |
| 打印机                    | 1年                                                                             |
| 打印或墨盒                  | 直到 HP 墨水用完,或到达印在墨盒上的"保修结束"日<br>期,视何者为先。本保修不涵盖重新灌注、再加工、整修、<br>误用,或被擅改的 HP 墨水产品。 |
| 打印头(仅适用于其打印头可供客户更换的产品) | 1年                                                                             |
|                        | 90 天                                                                           |

A. 有限保修的范围

- 惠普 (HP) 向最终用户保证,在上述指定的保修期内,上述指定的 HP 产品自购买之日起无材料及工艺上的 缺陷。
- 2. 对于软件产品, HP 的有限保修仅适用于无法执行编程指令的故障。HP 不保证产品工作时不会中断或无错 误。
- 3. HP 的有限保修仅限于由正常使用产品而产生的缺陷,不适用于任何其他问题,包括因以下原因而产生的问题:
  - a. 不正确的维护或调整;
  - b. 使用非 HP 提供或支持的软件、介质、部件或耗材;
  - c. 在产品技术规格以外的条件下操作;
  - d. 未经授权的调整或误用。
- 4. 对于 HP 打印机产品,使用非 HP 墨盒或重新灌注的墨盒既不影响对客户的保修也不影响与客户签订的任何 HP 支持合同。但是,如果打印机由于使用非 HP 墨盒或重新灌注的墨盒或过期的墨盒而发生故障或损坏, HP 在维修打印机时将根据具体故障或损坏,收取标准工时费和材料费。
- 5. 如果 HP 在适用的保修期内收到符合 HP 保修条件的任何产品的缺陷的通知, HP 将自行决定对有缺陷的产品进行维修或更换。
- 如果 HP 无法适时维修或更换符合 HP 保修条件的有缺陷产品, HP 将在接到缺陷通知后的合理时间内, 退 回该产品的全额货款。
- 7. 在客户将有缺陷的产品退回 HP 之前, HP 不承担维修、更换或退款的义务。
- 8. 更换的产品可能为全新产品或相当于全新产品,前提是它的功能至少与被更换的产品相当。
- 9. HP 产品可能包含性能等同于新部件的再加工部件、组件或材料。
- 10.HP 的有限保修在任何销售保修范围内的 HP 产品的国家或地区均有效。可与授权的 HP 服务机构签订其他保修服务 (如现场服务)合同,这些机构分布在由 HP 或授权进口商销售 HP 产品的国家/地区。
- B. 有限保修

在当地法律允许范围内, HP 及其第三方供应商, 对有关 HP 的产品, 无论是以明示或默示的形式, 均没有任何其他保修或条件并特别声明没有任何用于特定目的适销性、质量满意度以及适用性的默示保修或条件。 任限制

- C. 责任限制
  - 1. 在当地法规允许的范围内,本保修声明中提供的补偿是对用户的唯一补偿。
  - 在当地法规允许的范围内,除了本保修声明中特别规定的责任外,在任何情况下,无论是根据合同、民事 侵权行为或其他法律准则,无论是否告知产生此类损失的可能性,HP 或其第三方供应商对直接、特殊、偶 发、继发的损失概不承担责任。
- D. 当地法律
  - 此保修声明赋予用户特定的法律权利。用户还可能拥有其他权利,具体情况视州(美国)、省(加拿大) 及国家/地区(世界其他地方)而异。
  - 如果本保修声明与当地法规发生矛盾,则应视为已修改以便与当地法规保持一致。根据这类当地法规,本保修声明中的某些责任免除和限制可能不适用于用户。例如,美国的某些州及美国以外的某些政府(包括加拿大的某些省),可能会:
    - a. 排除本保修声明中的责任免除和限制条款对用户法定权利的限制(例如英国);
    - b. 限制制造商实施这种责任免除或限制的能力; 或者
    - c. 赋予客户附加的保修权利,指定默示保修的期限(对这种默示保修制造商不得拒绝),或者不允许制造 商对默示保修的期限加以限制。
  - 除非另有法律许可,本声明中的保修条款不得排除、限制或修改适用于此产品销售的强制性法律权利,而 是对该权利的补充。

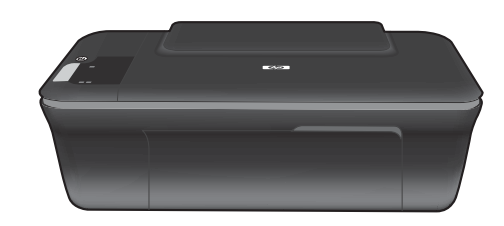

# DESKJET INK ADVANTAGE 2060 ALL-IN-ONE K 110 SERIES

# (i) Informasi

Untuk informasi pemasangan, lihat poster pemasangan. Seluruh informasi lainnya mengenai produk dapat ditemukan dalam Bantuan elektronik dan berkas Readme. Bantuan elektronik secara otomatis akan terinstal saat menginstal perangkat lunak printer. Bantuan elektronik berisi petunjuk tentang fitur produk dan pemecahan masalah. Selain itu, tersedia spesifikasi produk, maklumat hukum, lingkungan, pengaturan, dan informasi dukungan. Berkas Readme berisi informasi kontak dukungan HP, persyaratan sistem operasi, dan pembaruan paling terkini untuk informasi produk Anda. Untuk komputer yang tidak dilengkapi kandar CD/DVD, kunjungi <u>www.hp.com/support</u> untuk mengunduh dan menginstal perangkat lunak printer.

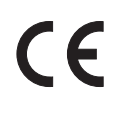

Untuk menemukan pernyataan Maklumat Pengaturan Uni Eropa dan informasi kepatuhan, buka Bantuan pada layar, klik **Appendix** (Apendiks) > **Technical information** (Informasi Teknis) > **Regulatory notices** (Maklumat Pengaturan) > **European Union Regulatory Notice** (Maklumat Pengaturan Uni Eropa) atau klik **Technical information** (Informasi Teknis) > **Regulatory notices** (Maklumat Pengaturan) > **European Union Regulatory Notice** (Maklumat Pengaturan Uni Eropa). Deklarasi Kesesuaian untuk produk ini tersedia melalui alamat web berikut: <u>www.hp.eu/certificates</u>.

#### Menginstal Bantuan elektronik

Untuk menginstal Bantuan elektronik, masukkan CD perangkat lunak ke komputer dan ikuti petunjuk pada layar. Jika Anda telah menginstal perangkat lunak sebagai unduhan web, Bantuan elektronik sudah terinstal bersama perangkat lunak tersebut.

### Windows:

#### Menemukan Bantuan elektronik

Setelah menginstal perangkat lunak, klik **Start** (Mulai) > **All Programs** (Semua Program) > **HP** > **HP Deskjet Ink Adv 2060 K110 series** > **Help** (Bantuan).

#### Menemukan Readme

Masukkan CD perangkat lunak. Dari CD perangkat lunak, cari ReadMe.chm. Klik ReadMe.chm untuk membukanya, lalu pilih ReadMe dalam bahasa Anda.

### Mac:

#### Menemukan Bantuan elektronik

Mac OS X v10.5 dan v10.6: Dari **Finder Help** (Pencari Bantuan), pilih **Mac Help** (Bantuan Mac). Dalam **Help Viewer** (Penampil Bantuan), klik dan tahan tombol **Laman**, kemudian pilih Bantuan untuk perangkat Anda.

#### Menemukan Readme

Masukkan CD perangkat lunak, kemudian klik dua kali map Read Me yang terdapat di level paling atas CD perangkat lunak.

#### Mendaftarkan HP Deskjet

Dapatkan notifikasi layanan dan dukungan instan dengan mendaftarkan perangkat di http://www.register.hp.com.

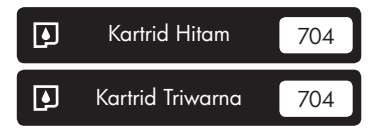

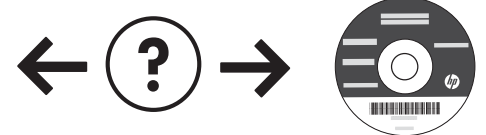

#### Mengatasi masalah pemasangan

#### Jika Anda tidak dapat mencetak halaman tes:

- Pastikan sambungan kabel sudah benar. Lihat poster pemasangan.
- Pastikan printer sudah dihidupkan.
   Tombol (1) [Hidup] akan menyala hijau.

#### Pastikan printer diset sebagai perangkat pencetakan standar:

- Windows<sup>®</sup> 7: Dari menu Start (Mulai) Windows, klik Devices and Printers (Perangkat dan Printer).
- Windows Vista<sup>®</sup>: Pada bilah tugas Windows, klik Start (Mulai), klik Control Panel (Panel Kontrol), kemudian klik Printer.
- Windows XP<sup>®</sup>: Pada bilah tugas Windows, klik Start (Mulai), klik Control Panel (Panel Kontrol), kemudian klik Printers and Faxes (Printer dan Faks).

Pastikan printer Anda memiliki tanda centang pada lingkaran di sebelahnya. Jika printer Anda tidak terpilih sebagai printer standar, klik kanan ikon printer lalu pilih "Set as Default Printer" (Set sebagai Printer Standar) dari menu.

#### Jika Anda masih tidak dapat mencetak atau instalasi perangkat lunak Windows gagal:

- 1. Keluarkan CD dari kandar CD/DVD komputer, kemudian cabut kabel USB dari komputer.
- 2. Inisiasi ulang komputer.
- Nonaktifkan untuk sementara setiap perangkat lunak firewall dan tutup semua perangkat lunak antivirus. Inisiasi ulang program-program ini setelah perangkat lunak printer terinstal.
- Masukkan CD perangkat lunak printer ke dalam kandar CD/DVD komputer, kemudian ikuti petunjuk pada layar untuk menginstal perangkat lunak printer. Jangan hubungkan kabel USB sampai diperintahkan pada layar.
- 5. Setelah instalasi selesai, inisiasi ulang komputer.

Windows XP dan Windows Vista adalah merek dagang terdaftar dari Microsoft Corporation di Amerika Serikat. Windows 7 adalah merek dagang tatau merek dagang terdaftar dari Microsoft Corporation di Amerika Serikat dan/atau negara lain.

# Spesifikasi daya:

Adaptor daya: 0957-2286 Tegangan masuk: 100-240Vac (+/- 10%) Frekuensi masuk: 50/60 Hz (+/- 3Hz)

# Mac:

#### Mengatasi masalah pemasangan

#### Jika Anda tidak dapat mencetak halaman tes:

- Pastikan sambungan kabel sudah benar. Lihat poster pemasangan.
- Pastikan printer sudah dihidupkan. Tombol (1) [Hidup] akan menyala hijau.

#### Jika Anda masih tidak dapat mencetak, hapus kemudian instal ulang perangkat lunak:

**Catatan**: Penghapus instalasi akan menghapus semua komponen perangkat lunak HP yang spesifik pada perangkat. Penghapus instalasi tidak akan menghapus komponen yang dipakai bersama dengan produk atau program lain.

#### Untuk menghapus instalasi perangkat lunak:

- 1. Putuskan sambungan produk HP dari komputer.
- 2. Buka Aplikasi: Map Hewlett-Packard.
- Klik dua kali HP Uninstaller. Ikuti petunjuk pada layar.

#### Untuk menginstal perangkat lunak:

- 1. Hubungkan kabel USB.
- Masukkan CD perangkat lunak HP ke dalam kandar CD/DVD.
- Pada desktop, buka CD kemudian klik dua kali HP Installer.
- 4. Ikuti petunjuk pada layar dan petunjuk pemasangan cetak yang disertakan dengan produk HP.

Adaptor daya: 0957-2290 Tegangan masuk: 200-240Vac (+/- 10%) Frekuensi masuk: 50/60 Hz (+/- 3Hz)

Catatan: Gunakan hanya dengan adaptor daya yang disediakan oleh HP.

# Penggunaan tinta

**Catatan**: Tinta pada kartrid digunakan dalam proses pencetakan melalui sejumlah cara yang berbeda, termasuk dalam proses inisialisasi yang mempersiapkan perangkat serta kartrid untuk pencetakan, juga dalam pengoperasian kepala cetak yang menjaga saluran tinta cetak tetap bersih dan aliran tinta lancar. Selain itu, sedikit sisa tinta akan tertinggal dalam kartrid setelah habis digunakan. Untuk informasi lebih lanjut, lihat <u>www.hp.com/go/inkusage</u>.

# Panel kontrol

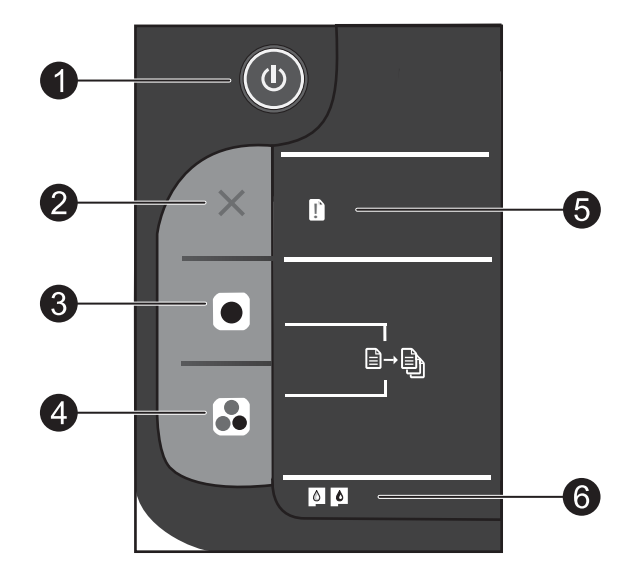

| Label | Ikon | Nama dan Keterangan                                                                                                    |
|-------|------|----------------------------------------------------------------------------------------------------|
| 1     | ٩    | <b>Hidup</b> : Menghidupkan atau mematikan produk. Saat produk mati, sejumlah kecil daya<br>masih digunakan. Untuk benar-benar menghilangkan daya, matikan produk lalu cabut kabel<br>daya.                                                                                                    |
| 2     | ×    | <b>Batal</b> : Menghentikan pengoperasian yang sedang berlangsung.                                                                                                    |
| 3     |      | <b>Mulai Salin Hitam</b> : Memulai penyalinan hitam putih. Menambah jumlah salinan (hingga<br>10) dengan menekan tombol beberapa kali. Berfungsi sebagai tombol pelanjut setelah<br>mengatasi masalah cetak.                                                                                                    |
| 4     |      | <b>Mulai Salin Warna</b> : Memulai penyalinan berwarna. Menambah jumlah salinan (hingga<br>10) dengan menekan tombol beberapa kali. Berfungsi sebagai tombol pelanjut setelah<br>mengatasi masalah cetak.                                                                                                    |
| 5     | Ľ    | <b>Lampu peringatan</b> : Menunjukkan adanya kertas macet, printer kehabisan kertas, atau<br>beberapa kejadian yang memerlukan perhatian Anda. Jika lampu indikator dan kedua lampu<br>kartrid berkedip ketika Anda memasang printer, kereta kartrid mungkin tersumbat. Buka pintu<br>kartrid dan pastikan papan kardus serta pita biru telah dilepas dari bagian dalam printer.<br>Kemudian tekan Mulai Salin Hitam atau Mulai Salin Warna untuk melanjutkan. |
| 6     | 0    | <ul> <li>Lampu kartrid: Menunjukkan level rendah-tinta atau masalah kartrid cetak.</li> <li>Jika tinta kartrid hampir habis, ganti kartrid tersebut bila kualitas cetaknya sudah sangat rendah.</li> <li>Jika lampu kartrid berkedip setelah kartrid dipasang, pastikan pita merah muda telah dilepas dari kartrid tersebut.</li> </ul>                                                                                                    |

### Pernyataan jaminan terbatas printer HP

| Produk HP                                                                                          | Durasi jaminan terbatas                                                                                                    |
|----------------------------------------------------------------------------------------------------|----------------------------------------------------------------------------------------------------|
| Media Perangkat Lunak                                                                              | 90 hari                                                                                                    |
| Printer                                                                                            | 1 tahun                                                                                                    |
| Print cartridge atau kartrid tinta                                                                 | Sampai tinta HP habis atau tanggal "akhir jaminan" yang tertera<br>pada kartrid sudah tercapai, mana saja yang lebih dulu.<br>Jaminan ini tidak mencakup produk tinta HP yang sudah diisi<br>ulang, dimanufaktur ulang, dipulihkan, disalah-gunakan, atau<br>dikutak-katik. |
| Kepala cetak (hanya berlaku untuk produk dengan<br>kepala cetak yang dapat diganti oleh pelanggan) | 1 tahun                                                                                                    |
| Aksesori                                                                                           | 90 hari                                                                                                    |

A. Masa berlaku jaminan terbatas

 Hewlett-Packard (HP) menjamin kepada pelanggan pengguna-akhir, bahwa produk-produk HP yang ditentukan di atas akan bebas dari kerusakan dalam bahan dan pengerjaan selama masa yang ditentukan di atas, yang mana masa tersebut dimulai pada tanggal pembelian oleh pelanggan.

 Untuk produk-produk perangkat lunak, jaminan terbatas HP hanya berlaku untuk kegagalan melaksanakan petunjuk pemrograman. HP tidak menjamin bahwa pengoperasian produk apa pun akan bebas dari gangguan atau kesalahan.

3. Jaminan terbatas HP hanya mencakup kerusakan yang timbul akibat penggunaan produk secara normal, dan tidak mencakup masalah lain apapun, termasuk yang timbul akibat dari:

- a. Perawatan atau modifikasi yang tidak layak;
- b. Perangkat lunak, media, suku-cadang, atau persediaan yang tidak disediakan atau didukung oleh HP;
- c. Pengoperasian di luar spesifikasi produk;
- d. Modifikasi yang tidak berwenang atau penyalah-gunaan.
- 4. Untuk produk-produk printer HP, penggunaan kartrid non-HP atau kartrid yang telah diisi ulang tidak mempengaruhi jaminan kepada pelanggan atau kontrak dukungan HP apa pun dengan pelanggan. Namun, jika printer gagal atau rusak karena penggunaan kartrid non-HP atau kartrid yang telah diisi ulang atau kartrid tinta kadaluwarsa, HP akan membebankan biaya waktu standar dan bahan untuk menservis printer, untuk kegagalan atau kerusakan tersebut.
- 5. Jika HP menerima pemberitahuan tentang kerusakan dalam produk apapun yang tercakup oleh jaminan HP sewaktu masa jaminan masih berlaku, maka HP akan memperbaiki atau mengganti produk, atas opsi HP.
- 6. Jika, sebagaimana berlaku, HP tidak dapat memperbaiki atau mengganti produk rusak, yang tercakup oleh jaminan HP, maka dalam batas waktu yang wajar setelah pemberitahuan tentang kerusakan, HP akan mengganti biaya pembelian untuk produk tersebut.
- 7. HP tidak berkewajiban untuk memperbaiki, mengganti, atau mengembalikan uang sampai pelanggan mengembalikan produk rusak ke HP.
- Produk pengganti apapun dapat merupakan produk baru atau seperti baru, asalkan produk tersebut memiliki fungsi yang setidaknya sama dengan produk yang diganti.
- Produk-produk HP dapat terdiri dari suku-cadang, komponen, atau bahan yang dimanufaktur ulang, yang kinerjanya sama seperti yang baru.
- 10. Keterangan Jaminan Terbatas HP berlaku di negara/wilayah manapun, di mana produk HP yang tercakup jaminan didistribusikan oleh HP. Kontrak untuk layanan jaminan tambahan, seperti layanan di tempat, dapat menjadi tersedia dari fasilitas servis HP resmi manapun di negara-negara/wilayah-wilayah tempat produk didistribusikan oleh HP atau oleh importir resmi.
- B. Pembatasan jaminan

SEJAUH DIIZINKAN OLEH UNDANG-UNDANG SETEMPAT, BAIK HP MAUPUN PIHAK KETIGA TIDAK MEMBUAT JAMINAN ATAU KETENTUAN LAIN APAPUN, BAIK TERSURAT ATAU TERSIRAT, MENGENAI KEMAMPUAN UNTUK DIPERDAGANGKAN (MERCHANTABILITY), KUALITAS YANG MEMUASKAN, SERTA KESESUAIAN UNTUK TUJUAN TERTENTU.

- C. Pembatasan tanggung jawab
  - Sepanjang yang dilijinkan oleh undang-undang setempat, ganti rugi yang diberikan dalam Keterangan Jaminan ini merupakan satu-satunya ganti-rugi ekslusif bagi pelanggan.
  - 2. SEBATAS YANG DIIJIŃKĂN OLEH HUKUM SĚTEMPÄŤ, KECUALI KEWAJIBAN-KEWAJIBAN YANG DITETAPKAN DALAM KETERANGAN JAMINAN INI, DAN DALAM HAL APAPUN, HP ATAUPUN PEMASOK PIHAK KETIGA TIDAK DIKENAKAN TANGGUNG JAWAB ATAS KERUSAKAN LANGSUNG, TIDAK LANGSUNG, KHUSUS, SEWAKTU-WAKTU, ATAUPUN SEBAGAI AKIBAT, BAIK BERDASARKAN KONTRAK, KELALAIAN, MAUPUN TEORI HUKUM LAINNYA DAN DILAPORKAN-TIDAKNYA KEMUNGKINAN ATAS KERUSAKAN DIMAKSUD.

- Keterangan Jaminan ini memberikan kepada pelanggan hak hukum tertentu. Pelanggan kemungkinan memiliki juga hak lainnya yang berbeda pada setiap negara bagian di Amerika Serikat, dari propinsi lainnya di Kanada, dan dari negara/wilayah lainnya di seluruh dunia.
- 2. Sebatas perbedaan antara Keterangan Jaminan ini dengan hukum setempat, maka Keterangan Jaminan akan diperbaiki agar seiring dengan hukum setempat yang dimaksud. Bedasarkan hukum setempat tersebut, mungkin penafian dan pembatasan tertentu dari Keterangan Jaminan ini tidak berlaku bagi pelanggan. Sebagai contoh, beberapa negara bagian di Amerika Serikat, dan beberapa pemerintahan di luar Amerika Serikat (termasuk propinsi-propinsi di Kanada), mungkin:
  - Melarang penafian dan pembatasan dalam Keterangan Jaminan ini untuk membatasi undang-undang hak konsumen (misalnya, di Kerajaan Inggris);
  - Kalau tidak, membatasi kemampuan produsen untuk memberlakukan penafian atau pembatasan dimaksud; atau
     Memberikan hak jaminan tambahan bagi pelanggan, mencantumkan batas waktu jaminan yang ditetapkan, yang
- mana produsen tidak dapat menafikan, atau menerapkan pembatasan atas masa jaminan dimaksud.
   PERSYARATAN DALAM KETERANGAN JAMINAN INI, KECUALI SEBATAS YANG DIJINKAN OLEH HUKUM, TIDAK MENGECUALIKAN, MEMBATASI, ATAU MENGUBAH, DAN MENAMBAHKAN HAK UNDANG-UNDANG YANG DIWA JIBKAN, YANG BERI AKU ATAS PEN JI JAI AN PRODI JK-PRODI JK HP KEPADA PARA PEI ANGGAI
  - YANG DIWAJIBKAN, YANG BERLAKU ATAS PENJUALAN PRODUK-PRODUK HP KEPADA PARA PELANGGAN DIMAKSUD.

D. Undang-undang setempat